# Hardware Installation Manual for PTS-10AL Economical Rack Clock Server

Published: November 2023

Version: V1.0

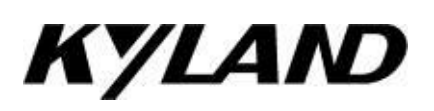

**Disclaimer:** Kyland Technology (Yichang) Co., Ltd. strives to make the information in this manual as accurate and up-to-date as possible. However, we cannot guarantee that this manual is completely free of any technical or clerical errors and reserve the right to modify it without notifying the user.

**Retain all permissions:** The copyright of this manual belongs to Kyland Technology (Yichang) Co., Ltd. Without the written permission of the copyright owner, no unit or individual may extract, reproduce, copy, translate or distribute for commercial purposes in any way.

Infringement must be investigated.

Kyland Technology Co., Ltd. (Yichang)

### **Instructions For Safe Use**

This product has good and reliable performance within the designed range of use, but it is necessary to avoid man-made damage or destruction to the device. Please read the manual carefully before using the device to ensure the safety of users and device. Please keep this manual properly after reading it for future reference. Our company does not assume any responsibility for personal injury or device damage caused by violation of safety instructions.

- Do not place or install the device near the water source or in a wet place, and keep the relative humidity around the device in the range of 5% ~ 95% without condensation.
- Do not place or install the device in places with high magnetism, strong earthquake or high temperature, and keep the working and storage temperature of the device within the specified range.
- Keep the device safely placed to prevent falling; Keep the device installed tightly to prevent slippage.
- Keep the device and surrounding environment clean, and wipe it with dry soft cotton cloth if necessary.
- Please do not place sundries on the device or cables, and keep the heat dissipation of the device smooth and the cables smooth without knots.
- Wear anti-static gloves or take other safety precautions when operating device.
- Avoid bare metal wires when wiring, and prevent metal wires from oxidizing or connecting at high temperature.
- Device shall be installed in accordance with national and local electrical regulations.
- Before power-on, it is necessary to confirm the power supply specifications supported by the device to prevent the device from being damaged by excessive voltage.
- Keep the power plug and other device connectors firmly connected to prevent adverse contact effects on use.
- Do not plug and unplug the power supply with wet hands, and do not touch the device and its supporting parts with wet hands before power failure.
- Before operating live device, please remove jewelry (rings, bracelets, watches, necklaces, etc.)

or other metal objects to prevent electric shock or scalding.

- Do not operate device or connect or disconnect cables in lightning weather.
- Please use connectors and cables approved by our marketing personnel or technical support personnel to avoid affecting module functions due to non-compliance of connectors and cables.
- Please do not disassemble the device by yourself. If the device fails or is suspected to fail, please consult our marketing personnel or technical support personnel.
- When device parts are lost, please purchase replacement parts under the guidance of our marketing personnel or technical support personnel, and it is strictly forbidden to select them without permission.
- It is necessary to scrap device in accordance with relevant national regulations to reduce environmental pollution.

Under the following circumstances, please disconnect the power supply immediately and get in touch with our company.

- Device is flooded.
- The device is broken or the casing is broken.
- Abnormal operation or performance change of device.
- The device produces peculiar smell, smoke or abnormal noise.

| 1 Product Overview                           | 1  |
|----------------------------------------------|----|
| 2 Structure And Interface                    | 2  |
| 3 Dimension Figure                           | 4  |
| 4 Wiring                                     | 5  |
| 4.1 10/100/1000Base-T (X) Ethernet Interface | 5  |
| 4.2 RS-232/RS-485 Interface                  | 6  |
| 4.3 1000Base-X, SFP Interface                | 7  |
| 4.3.1. Gigabit SFP Optical Module            | 7  |
| 4.4 SAT Antenna Interface                    | 9  |
| 4.5 Optical Signal Input Interface FI        | 10 |
| 4.6 Device output Signal Interface           | 10 |
| 4.7 Console Port                             | 11 |
| 4.8 Power Terminal                           | 12 |
| 5 LED Indicator Status                       | 14 |
| 6 Access                                     | 16 |
| 7.1 Console Port Access                      | 16 |
| 7.2 Telnet Access                            | 16 |
| 7.3 Web Access                               | 16 |
| 7 Basic Performance and Specifications       | 18 |

# Directory

# **1 Product Overview**

The PTS-10AL Economical Rack Clock Serveries a clocking and switching device.

The board supports rack installation, and at most supports1 gigabit photoelectric multiplexing port, 4 100-megabit electrical ports, 2 BNC interfaces, 2 RS485 TOD outputs, 2 RS232 level B code outputs, 2 BNC antenna interfaces and 1 FI optical fiber interface. The specific configuration is shown in the following figure;

| Product model   | PTS-10AL-17511-HV-HV                                                                                                    | PTS-10AL-17211-HV                                                                                                    |
|-----------------|----------------------------------------------------------------------------------------------------|----------------------------------------------------------------------------------------------------|
| Code definition | Code selection                                                                                                    | Code selection                                                                                                    |
| Port            | 1 Gigabit Combo port, 4 100-megabit<br>electrical ports, 2 BNC interfaces, 2<br>RS485 TOD output interfaces, 2<br>RS232 electrical level B-code output<br>interfaces, and 1 FI optical fiber<br>interface. | 1 Gigabit Combo port, 4 100-megabit<br>electrical ports, 2 BNC interfaces, 2<br>RS485 TOD (Time of Day) outputs, 2<br>RS232 binary code output interfaces,<br>and 1 FI optical fiber interface. |
| Power input     | 220VAC(85-264VAC/100-300VDC),<br>Dual Input                                                                                                    | 220VAC(85-264VAC/100-300VDC),<br>single input                                                                                                    |

Table1 PTS-10AL Configuration Table

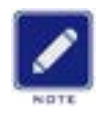

#### **Description:**

For the product information in the above table, our company has the right to make changes without informing the user. For the latest information, please consult our marketing staff or technical support staff.

# 2 Structure and Interface

# • Device Port Figure

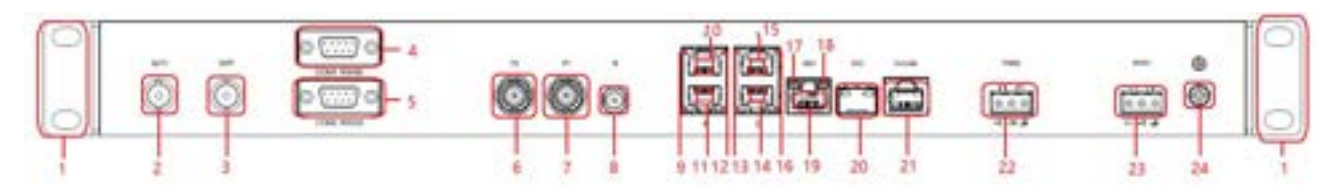

### Figure1Device Front Port Label Figure

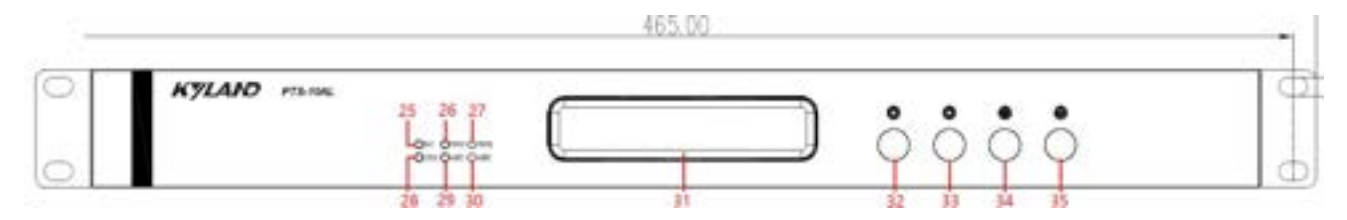

Figure 2 Label Figure of Side Port of Device

#### Table2 DevicePort Label Description

| Serial<br>number | Description                                             |
|------------------|---------------------------------------------------------|
| (1)              | Hanging ear                                             |
| (2)              | External antenna BNC port SAT2                          |
| (3)              | External antenna BNC port SAT1                          |
| (4)              | RS485 TOD Output Interface                              |
| (5)              | RS232 Serial Level B Code Output Interface              |
| (6)              | Device output signal BNC interface P2                   |
| (7)              | Device output signal BNC interface P1                   |
| (8)              | Device input optical signal input interface FI          |
| (9)              | 100-megabit port rate indicator lamp                    |
| (10)             | 100-megabit port ETH3                                   |
| (11)             | 100-megabit port ETH4                                   |
| (12)             | 100-megabit electrical port connection status indicator |
| (13)             | 100-megabit port rate indicator lamp                    |
| (14)             | 100-megabit port ETH2                                   |

# KYLAND

| (15) | 100-megabit port ETH1                                   |
|------|---------------------------------------------------------|
| (16) | 100-megabit electrical port connection status indicator |
| (17) | Gigabit port rate indicator                             |
| (18) | Gigabit port connection status indicator                |
| (19) | Gigabit port GE0                                        |
| (20) | Gigabit optical port GX0                                |
| (21) | Console port                                            |
| (22) | Input Power 2                                           |
| (23) | Input Power 1                                           |
| (24) | Grounding screw                                         |
| (25) | Star search status indicator                            |
| (26) | Power indicator lamp 1                                  |
| (27) | Power indicator lamp 2                                  |
| (28) | Satellite lock indicator                                |
| (29) | External antenna indicator lamp 1                       |
| (30) | External antenna indicator lamp 2                       |
| (31) | Device information display screen                       |
| (32) | Button (left)                                           |
| (33) | Button (right)                                          |
| (34) | Press the button (OK)                                   |
| (35) | Press key (return)                                      |

# **3** Dimension Figure

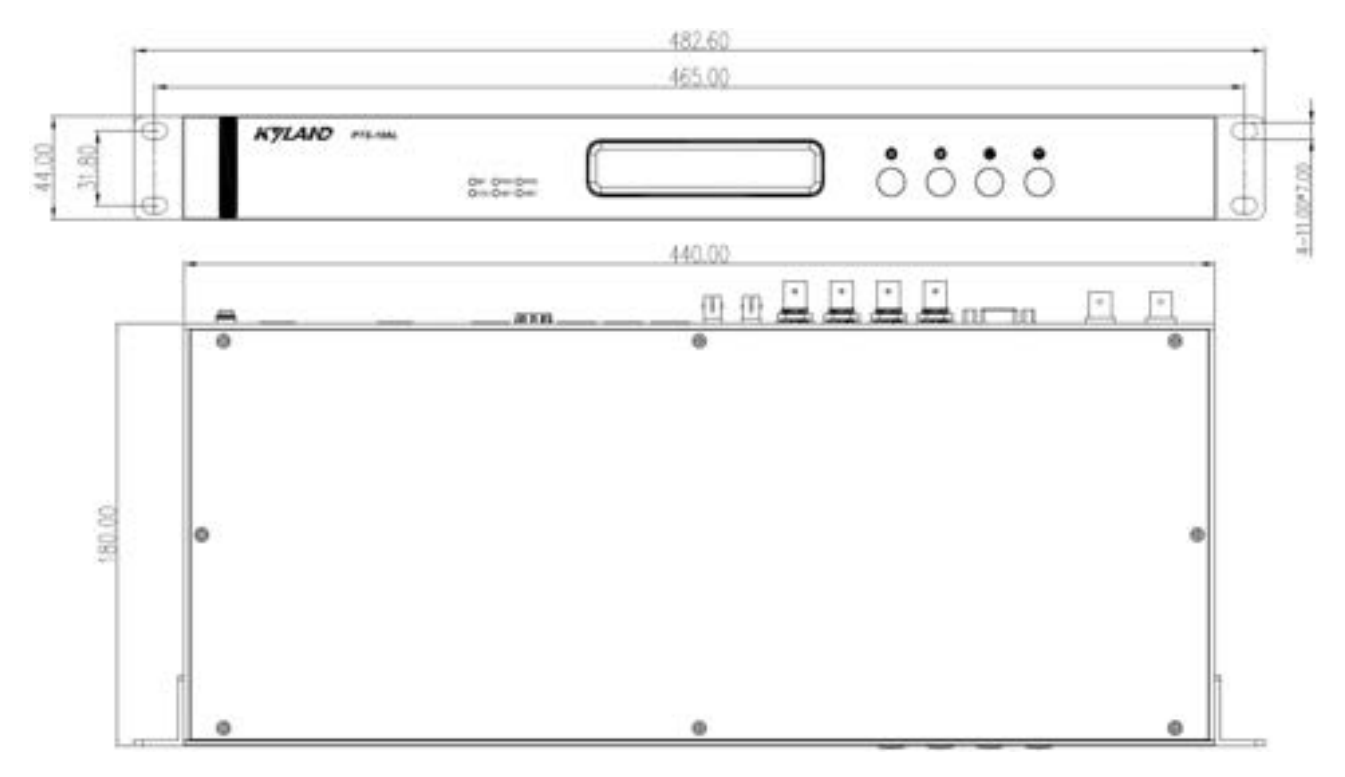

Figure 3 Dimension Figure (Unit: mm)

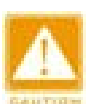

### Note:

- Device casing is a part of the heat dissipation system of the whole machine. The casing will heat up when working normally. Please do not cover the casing when working.
- The pictures in this manual are schematic figures. Please refer to the real objects for details.

# 4 Wiring

### 4.1 10/100/1000Base-T (X) Ethernet Interface

10/100/1000Base-T (X) Ethernet interface adopts standard RJ45 connector, which has adaptive function, can be automatically configured to 10M/100M/1000M state and full duplex/half duplex operation mode, and supports MDI/MDI-X self-identification function of cable, that is, it can be connected with terminal device and network device by direct network cable or cross network cable.

• Interface definition

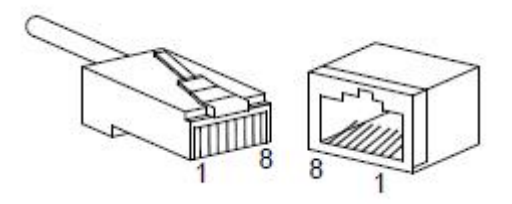

Figure4 RJ45 Interface Pin Number

Table3 10/100/1000Base-T (X) RJ45 Interface Pin Definition

| Pin         | MDI-X                      | MDI                        |
|-------------|----------------------------|----------------------------|
| 1           | Send/receive data (TRD1 +) | Send/receive data (TRD0 +) |
| 2           | Send/receive data (TRD1-)  | Send/receive data (TRD0-)  |
| 3           | Send/receive data (TRD0 +) | Send/receive data (TRD1 +) |
| 4           | Send/receive data (TRD3 +) | Send/receive data (TRD2 +) |
| 5           | Send/receive data (TRD3-)  | Send/receive data (TRD2-)  |
| 6           | Send/receive data (TRD0-)  | Send/receive data (TRD1-)  |
| 7           | Send/receive data (TRD2 +) | Send/receive data (TRD3 +) |
| 8           | Send/receive data (TRD2-)  | Send/receive data (TRD3-)  |
| Description | :                          |                            |

"+" and "-" stand for level polarity.

• Joint line sequence

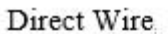

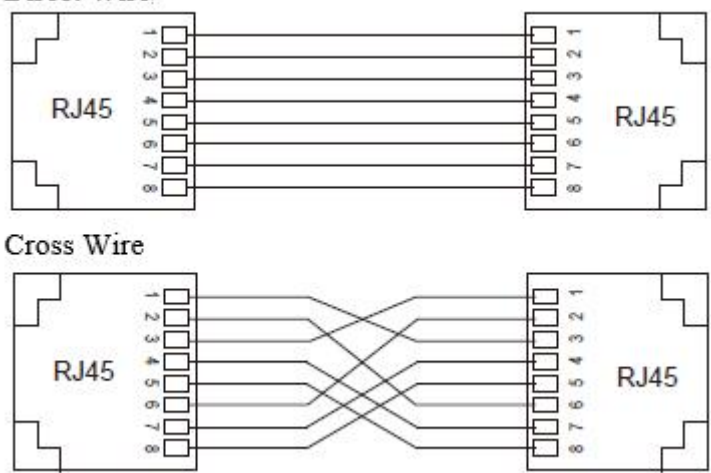

Figure 5 10/100/1000Base-T (X) RJ45 Connector Direct Wire, Cross Wire Interconnect

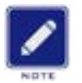

#### **Description:**

RJ45 connector wiring according to standard 568B (1-orange white, 2-orange, 3-green white, 4-blue,

5-blue white, 6-green, 7-brown white, 8-brown).

## 4.2 RS-232/RS-485 Interface

RS-232/RS-485 interface (pin definition as shown in the following figure)

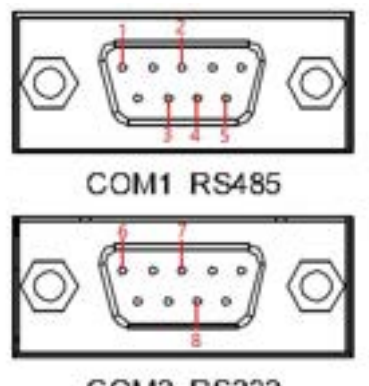

COM2 RS232

Figure6 Interface Pin Definition

| Pin coding | 1        | 2        | 3                | 4        |  |
|------------|----------|----------|------------------|----------|--|
| Definition | GND      | RS485-B1 | 5-B1 RS485-A2 RS |          |  |
| Pin coding | 5        | 6 7      |                  | 8        |  |
| Definition | RS485-A1 | GND      | RS232-T2         | RS232-T1 |  |

## 4.3 1000Base-X, SFP Interface

100Base-X, SFP interface (i.e., Gigabit SFP interface) needs to be inserted into SFP optical/electrical module before connecting cables for communication. The Gigabit SFP optical/electrical module (optional) and Gigabit SFP to 100-megabit SFP interface (optional) recommended for this device are shown in the following table.

Table 5 Recommended interface models from Gigabit SFP to 100-megabit SFP

| Model                     | Multimode/single | node/single |            | Transmission |
|---------------------------|------------------|-------------|------------|--------------|
|                           | mode             |             | wavelength | distance     |
| IG-FSFP-M-LX-LC-1310-0.55 | Multimode        | LC          | 1310nm     | 550m         |
| IG-FSFP-S-LX-LC-1310-10   | Single mode      | LC          | 1310nm     | 10km         |

Table 6 Recommended models of Gigabit SFP optical/electrical modules

| Madal                 | Interface            | Multimode/sin | Conne | Central    | Transmission |
|-----------------------|----------------------|---------------|-------|------------|--------------|
| Model                 | Interface            | gle mode      | ctor  | wavelength | distance     |
| IGSFP-M-SX-LC-850-0.5 | 1000Daga Vinterface  | Multimode     | LC    | 850nm      | 0.55km       |
| 5                     | 1000Base-A interface |               |       |            |              |
| IGSFP-S-LX-LC-1310-10 | 1000Base-X interface | Single mode   | LC    | 1310nm     | 10km         |
| IGSFP-S-LH-LC-1310-40 | 1000Base-X interface | Single mode   | LC    | 1310nm     | 40km         |
| IGSFP-S-ZX-LC-1550-60 | 1000Base-X interface | Single mode   | LC    | 1550nm     | 60km         |
| IGSFP-S-ZX-LC-1550-80 | 1000Base-X interface | Single mode   | LC    | 1550nm     | 80km         |

### 4.3.1. Gigabit SFP Optical Module

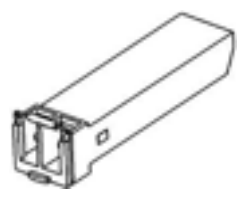

Figure 7 Gigabit SFP Optical Module

Gigabit SFP optical module interface adopts standard LC optical fiber connector, and each interface is divided into sending port (TX) and receiving port (RX). Device A communicates with device B by connecting TX and RX of device A to RX and TX of device B, respectively. The wiring of Gigabit SFP optical module is shown in the following figure.

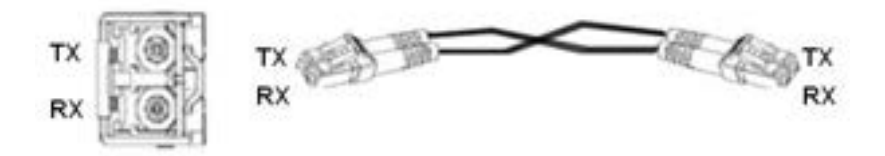

Figure 8 Gigabit SFP Optical Module Wiring Figure

• Usage of Gigabit SFP Optical Module

First, insert the Gigabit SFP optical module into the SFP slot of the device, and then insert the optical fiber into the RX and TX of the Gigabit SFP optical module respectively.

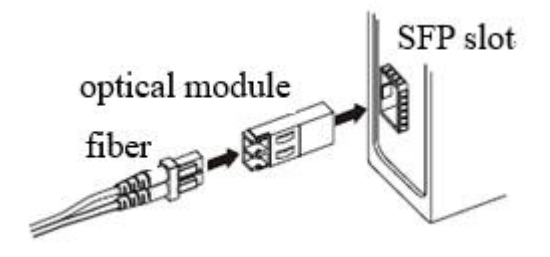

Figure 9 Usage of Gigabit SFP Optical Module

Confirm RX and TX of Gigabit SFP optical module

1. Insert two connectors at one end of the optical fiber into two interfaces of the Gigabit SFP optical module respectively, and then insert two connectors at the other end of the optical fiber into two interfaces at the corresponding end respectively.

2. After connecting the optical fiber, please check the connection status indicator of the corresponding interface: the light flashes to indicate that the optical fiber link has been connected; Light off indicates that the link is not connected, which may be due to the wrong connection between RX and TX of SFP optical module. Please try to switch the two connectors at one end of the optical fiber.

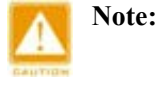

• Devices use lasers to transmit signals over fiber optic cables. The laser meets the requirements

Wiring

of class 1 laser products, so when the device is powered on, do not look directly at the luminous port of sfp module, so as not to cause damage to eyes.

• For modules whose transmission distance needs to be greater than 60km, should not be connected with short optical fiber (less than 20km), so as to avoid light saturation and over-power burning at the receiving end of the module.

# 4.4 SAT Antenna Interface

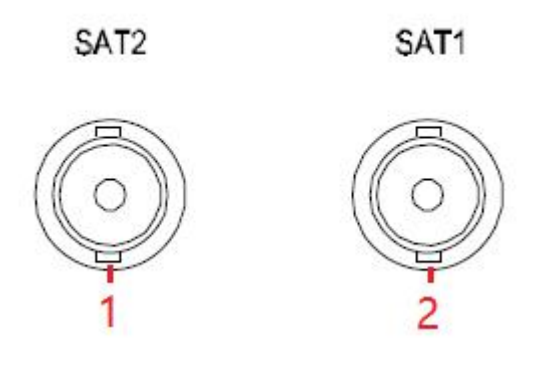

Figure 10 SAT Antenna Interface

| Table 7 SAT Ant | enna Interface | Description |
|-----------------|----------------|-------------|
|-----------------|----------------|-------------|

| Code        | 1 2                                                                                        |                                     |  |  |  |  |
|-------------|--------------------------------------------------------------------------------------------|-------------------------------------|--|--|--|--|
| Definition  | External Antenna BNC Interface SAT2                                                        | External Antenna BNC Interface SAT1 |  |  |  |  |
| Description | The external antenna receives the satellite signal and is used for timing the clock device |                                     |  |  |  |  |
| Description | and the satellite signal                                                                   |                                     |  |  |  |  |

# 4.5 Optical Signal Input Interface FI

# FI

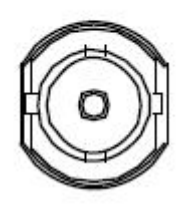

Figure 11 Optical Signal Input Interface FI

The optical signal input interface FI of the Device receives the B code input signal

# 4.6 Device output Signal Interface

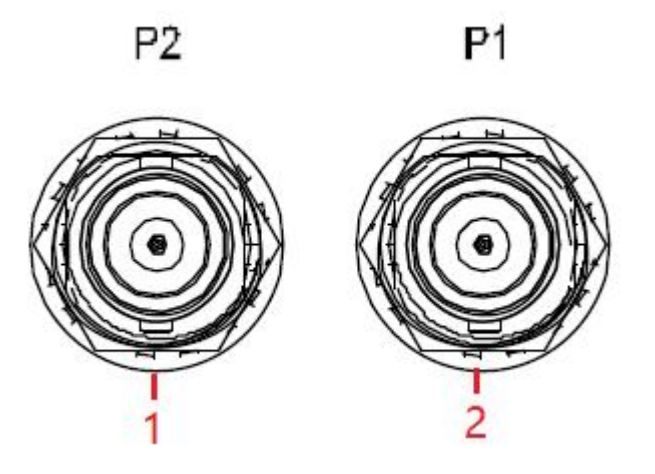

Figure 12 Device Output Signal BNC Interface

| Table 8 Description | of BNC ] | Interface | Of De | evice | Output | Signal   |
|---------------------|----------|-----------|-------|-------|--------|----------|
| 1                   |          |           |       |       |        | <i>U</i> |

| Code        | 1                      | 2                      |  |
|-------------|------------------------|------------------------|--|
| Definition  | PPS/PPM/PPH/IRIG-B     | PPS/PPM/PPH/IRIG-B     |  |
|             | Output BNC Interface 2 | Output BNC Interface 1 |  |
| Description |                        |                        |  |

### 4.7 Console Port

Use the DB9-RJ45 network pipeline to connect the 9 PIN serial port of the PC to the Console of the device, or connect the DB9-RJ45, USB-DB9 network pipeline in series and then connect the USB port of the PC to the Console of the device. The Console software of the device can be called by running the Hyper Terminal of WINDOWS system or the related software tools, and the configuration, maintenance and management functions of the device can be realized. Console parameters are: baud rate 115200, data bit 8, no check bit, stop bit 1.

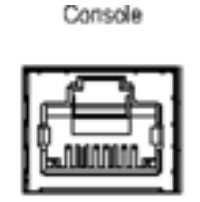

Figure13 Console Port

#### • DB9-RJ45, USB-DB9 Network Pipeline

The DB9-RJ45 network pipeline has a DB9 plug at one end and a crimped RJ45 connector at the other end, which needs to be plugged into the Console of the device, and aUSB-DB9 (RS 232) serial port line is connected in series at the same time. Note that the DB9 plug of the two lines adapts, and then the USB port is connected to the PC.

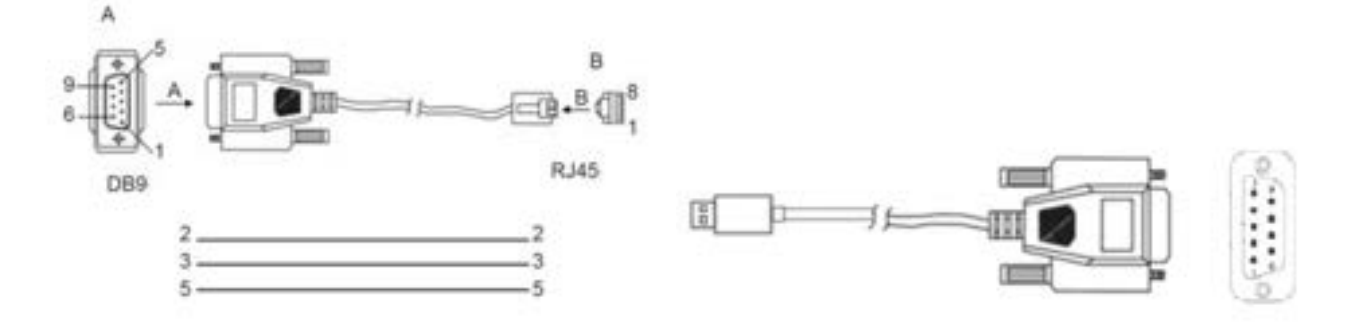

Figure14 DB9-RJ45 and USB-DB9 (RS232) Data Line

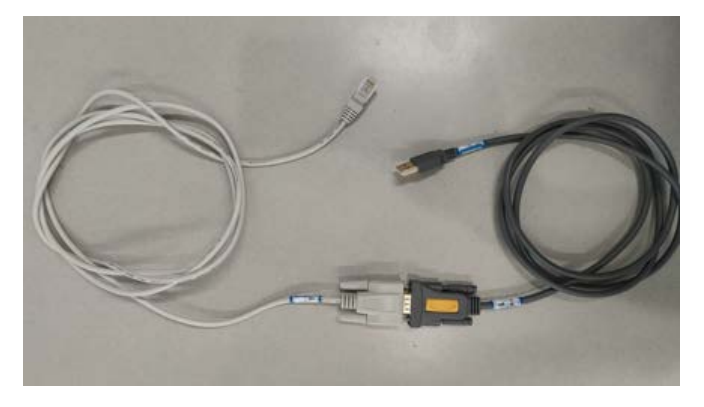

Figure15 Schematic Figure of Physical Objects

Table9 DB9 Interface (PC Terminal 9 Pin Serial) RJ45 Interface (Console) Pin Definition

| DB9Interface (DB9-RJ45) |                     | RJ45Interface (Console) |                     |  |
|-------------------------|---------------------|-------------------------|---------------------|--|
| Pin                     | Signal              | Pin                     | Signal              |  |
| 2                       | RXD (received data) | 2                       | TXD (send data)     |  |
| 3                       | TXD (send data)     | 3                       | RXD (received data) |  |
| 5                       | GND (Ground)        | 5                       | GND (Ground)        |  |

## **4.8 Power Terminal**

This series of device adopts 3-core 5.08 mm spacing plug-in power terminals and supports two-way power supply.

• 3-core 5.08 mm spacing plug-in terminal

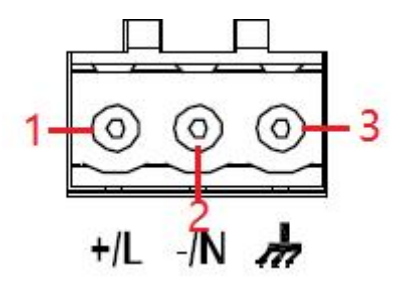

Figure16 3-Core 5.08 Mm Spacing Plug-In Terminal (Socket)

| Table10 3-Core 5.08 | Mm Pitch | Plug-In Ter | minal Definition |
|---------------------|----------|-------------|------------------|
|---------------------|----------|-------------|------------------|

| Terminal number | Wiring definition  |
|-----------------|--------------------|
| 1               | Power supply (+/L) |
| 2               | Power supply (-/N) |

• Wiring and installation

Step 1: Remove the power terminal plug from the device.

Step 2: Insert one end of the power cord into the plug of the power terminal according to Table 10 and fix the power cord (either one of the two power supplies or the same power supply can be used).

Step 3: Plug the plug connected with the power cord back to the corresponding power terminal socket of the device.

Step 4: Connect the other end of the power cord to the corresponding external power supply system according to the power supply requirements identified by the device, and check whether the power indicator lamp corresponding to the device turns on, which indicates that the power supply connection is correct.

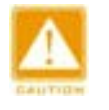

# Note:

- Ensure that the transient value of voltage does not exceed 120% of the rated value.
- Users should not use the power adapter with sparks.
- Before connecting to the power supply, please confirm that the power supply is consistent with the power supply requirements identified by the device, so as not to damage the device.

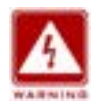

#### Warning:

- Do not touch any exposed wires, terminals and parts marked with dangerous voltage in the product, so as to avoid harm to human body.
- Do not disassemble parts or plug-in connectors during power-on.

# **5 LED Indicator Status**

| LED                       | Status            | Describe                                                     |
|---------------------------|-------------------|--------------------------------------------------------------|
|                           | Drield            | The input power supply is connected and running normally     |
| Dower indicator DWDr      | Bright            | (n=1, 2)                                                     |
|                           | Off               | Input power supply is not connected or not operating         |
|                           |                   | properly (n=1, 2)                                            |
|                           | Bright            | The number of stars searched by the device is not less than  |
| Stan agarah indigatan SAT |                   | four stars                                                   |
| Star search indicator-SAT | Off               | The number of stars searched by the device is less than four |
|                           |                   | stars                                                        |
|                           | Dricht            | An antenna is connected to the external antenna BNC port     |
| External antenna          | Diigiit           | (n=1, 2)                                                     |
| indicator-ANTn            | Off               | No antenna is connected to BNC port of external antenna      |
|                           |                   | (n=1, 2)                                                     |
|                           | Flack (1a1 Flack) | The device successfully entered the locked state when        |
| Satellite LOCK            | Flash (151 Flash) | aligning                                                     |
| indicator-LOCK            | Flash (3s1 Flash) | The device enters the punctuality state                      |
|                           | Off               | Device timing failed and did not enter the punctuality state |
|                           |                   | Speed Yollow                                                 |

Table 11 Description of Board Indicator Light

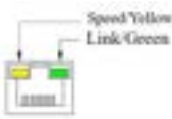

| 10/100 Base-T (X)Ethernet   | Bright | 100M operating state (i.e. 100Base-TX)          |
|-----------------------------|--------|-------------------------------------------------|
| (yellow)                    | Off    | 10M working state or no connection              |
| 10/100 Base-T (X) Ethernet  | Bright | Port has established a valid network connection |
| Interface Connection Status | Flash  | Port has network activity                       |
| Indicator ( Green )         | Off    | Port does not have a valid network connection   |

| Speed Willow<br>Link ACT Geres |        |                                                   |  |
|--------------------------------|--------|---------------------------------------------------|--|
| 10M/100M/1000M Ethernet        | Bright | 1000M operating state (i.e. 1000Base-T)           |  |
| Interface Rate Indicator       | Off    | 10/100 m operation (i.e. 10/100 Base-T (X)) or no |  |
| (Yellow)                       | 011    | connection                                        |  |
| 10M/100M/1000M Ethernet        | Bright | Port has established a valid network connection   |  |
| Interface Connection Status    | Flash  | Port has network activity                         |  |
| Indicator (Link/ACT/Green) Off |        | Port does not have a valid network connection     |  |

### 6 Access

You can access the device in three ways.

### 7.1 Console Port Access

Use the 9 PIN serial port connecting the DB9-RJ45 network pipeline to the PC and the Console of the device, or connect the DB9-RJ45 and USB-DB9 network pipeline together, and then connect one end to the USB serial port of the PC. After the other end is connected to the device Console, you can access the device and make configuration changes through Hyper Terminal or related software tools. Customers are not recommended to change the device. If you need to change, please contact our customer service or technical support.

### 7.2 Telnet Access

After using the network cable to connect the PC network port with the Ethernet interface of the device, you can access the device and make configuration changes through the command line Telnet command or related software tools. Customers are not recommended to change the configuration of the device. If you need to change, please contact our customer service or technical support.

#### 7.3 Web Access

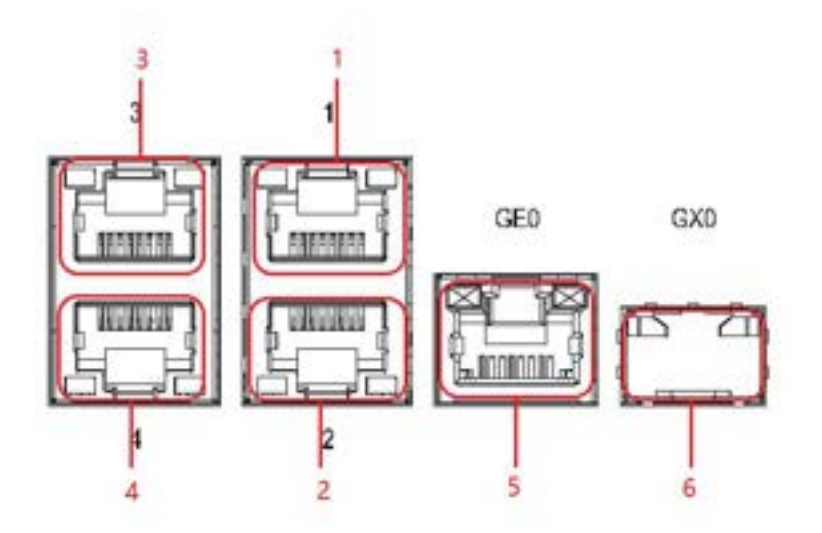

#### Figure 17 Schematic Figure of Device Network Port/Optical Port

Step 1: Connect the PC network port with the Ethernet interface of the device with a network cable, or connect the SFP interface of the PC end with an optical module and an optical fiber (if supported by the PC) with the SFP interface of the device

Step 2: Enter the IP address of the device in the address bar of the browser. After opening the login dialog box, enter the default user name and default password, and you can successfully log in to the device Web management page.

| Product type | Illustrated | IP address     | Account number | Password       |
|--------------|-------------|----------------|----------------|----------------|
|              | port        |                |                |                |
|              | 1           | 192.168. 1.111 | admin          | pwd\$4\$Kyland |
|              | 2           | 192.168. 2.111 | admin          | pwd\$4\$Kyland |
|              | 3           | 192.168. 3.111 | admin          | pwd\$4\$Kyland |
|              | 4           | 192.168. 4.111 | admin          | pwd\$4\$Kyland |
|              | 5           | 192.168. 0.111 | admin          | pwd\$4\$Kyland |
|              | 6           | 192.168. 0.111 | admin          | pwd\$4\$Kyland |

Table 12 IP And Login Account Password Corresponding To PTS-10AL Network Port

Remarks: 5 and 6 are multiplexed gigabit optical ports, and only one optical port/electrical port can be used at the same time

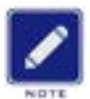

#### **Description:**

- Firefox or Google Browser is recommended.
- For device access and other specific operations, please refer to the supporting Web operation manual.

# 7 Basic Performance and Specifications

| <b>Power supply</b>      |                                                        |  |  |
|--------------------------|--------------------------------------------------------|--|--|
| Power identification     | Rated voltage value                                    |  |  |
| Input voltage            | PTS-10AL-17511-HV-HV: 220VAC/DC (85-264VAC/100-300VDC) |  |  |
|                          | PTS-10AL-17211-HV: 220VAC/DC (85-264VAC/100-300VDC)    |  |  |
| Access terminal          | 3-core 5.08 mm pitch plug-in terminal                  |  |  |
| Rated power              |                                                        |  |  |
| Rated power              | < 12W                                                  |  |  |
| Mechanical structure     |                                                        |  |  |
| Installation mode        | Rack type                                              |  |  |
| Dimensions (W $\times$ H | $160*121*59mm (W \times H \times D)$                   |  |  |
| × D)                     | (Excluding connector protrusions)                      |  |  |
| Weight                   | < 2.7 kg                                               |  |  |
| Environment              |                                                        |  |  |
| Operating                | 20%C + 75 %C                                           |  |  |
| temperature              | $-20 \text{ C} \sim + 73 \text{ C}$                    |  |  |
| Storage temperature      | $-40 \ ^{\circ}C \sim +85 \ ^{\circ}C$                 |  |  |
| Relative humidity        | $5\% \sim 95\%$ no coagulation                         |  |  |
| MTBF                     |                                                        |  |  |
| MTBF                     | > 300000h                                              |  |  |
| Warranty period          |                                                        |  |  |
| Warranty period          | 5 years                                                |  |  |
|                          |                                                        |  |  |

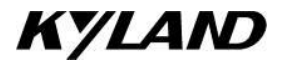

Customer Service Hotline: 010-88796676 Fax: 010-88796678 Website: <u>http://www.Kyland.com.cn</u> Email: <u>services@Kyland.com.cn</u> For more information about KYLAND products, please visit the website: http://www.Kyland.com.cn http://www.Kyland.com